## Anleitung zum Aufräumen des Postfaches bei strato

1. Einloggen beim Webmailer (webmail.strato.com ) mit Benutzername

(E-Mail-Adresse) und Passwort. Falls das Passwort nicht bekannt/vergessen ist,

bitte E-Mail an

oppermann@siemens-gymnasium-berlin.de. Dann wird ein neues Initial-Passwort gesetzt. Dieses wird nur dazu verwendet, sich einzuloggen um dann ein eigenes Passwort zu setzten. Dazu gibt es die Anleitung "Passwort setzen – webmailer" Im Beispiel rechts erkennt man, dass der Speicherplatz von 10 MB des Postfaches fast aufgebraucht ist. Die 10 MB dienen nur als Beispiel. Normalerweise bekommt jedes E-Mail-Postfach 200 MB Speicher. Der blaue Punkt vor einer Nachricht bedeutet, dass diese neu ist bzw. noch nicht gelesen wurde.

| uchen O                                                                                                    | Verfassen 🦘 🤲 🗎                                                                                        |                                            |
|----------------------------------------------------------------------------------------------------|----------------------------------------------------------------------------------------------------|--------------------------------------------|
| <ul> <li>Posteingang 3 ■</li> <li>Entwürfe</li> <li>Gesendete Objekte</li> <li>Spam</li> <li>Papierkorb</li> <li>Meine Ordner</li> </ul> E-Mail-Account hinzufügen E-Mail-Speicherplatz Za3 MB von 10 MB | Alle - Sortier Frank Oppermann Ein Word-Dokument im Anhang Sehr viel Text Frank Oppermann Grosse Datei | ren +<br>13:28<br>3<br>13:26<br>13:24<br>3 |

## 2. Zum Auswählen der zu löschenden E-Mails gibt es jetzt mehrere Möglichkeiten (A-D):

A. Einfach alle E-Mails in einem Arbeitsgang löschen: Dazu auf "Alle" klicken und im Auswahlmenü "Alle Nachrichten löschen" auswählen.

B. Die zu löschenden E-Mails auswählen:

Kästchen vor der E-Mail anklicken. Dann den Papierkorb anklicken.

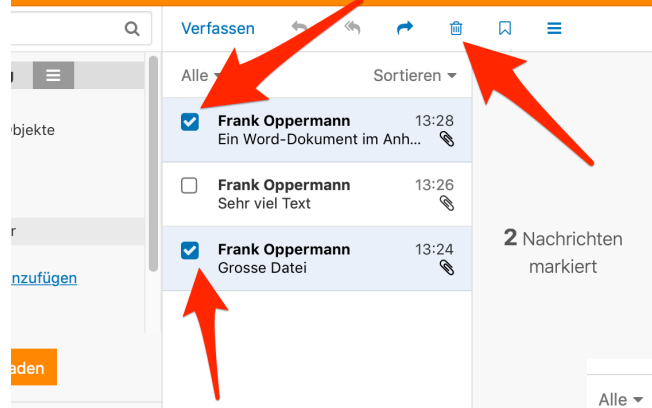

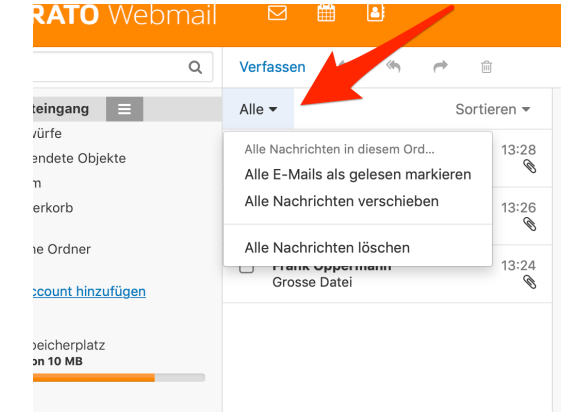

## C. Nur die größten E-Mails auswählen: Sortieren anklicken, dann nach Größe absteigend wählen. Die größte E-Mail steht jetzt ganz oben. Weiter nach B. verfahren

D. Nur die ältesten E-Mails auswählen: Sortieren anklicken, dann nach Datum aufsteigend wählen. Die älteste E-Mail steht jetzt ganz oben. Weiter wie nach B. verfahren.

## 3. Achtung! WICHTIG! Papierkorb leeren!

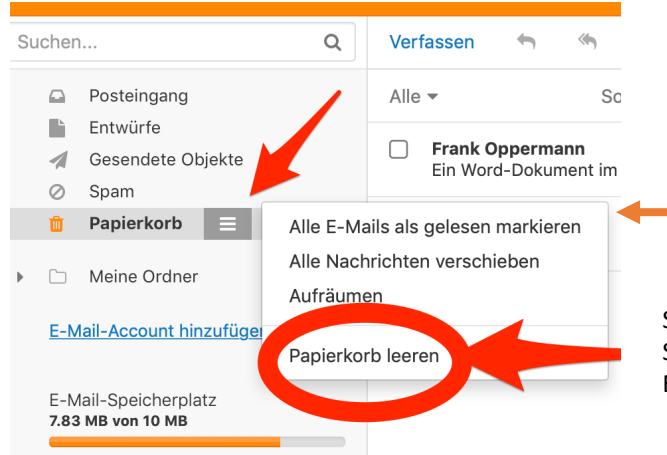

| Alle 👻                                                                                      | Sortieren 🔻             |
|---------------------------------------------------------------------------------------------|-------------------------|
| e • Sortieren •                                                                             |                         |
| Frank O Datum Ein Word Vo                                                                   | atum                    |
| Von     Frank Oj     Ur       Frank Oj     Ungelesen     Grosse E     ✓ Gr                  | ngelesen<br>röße        |
| Frank Oj     Betreff     Frank Oj     Betreff       Ein Word     Farbe     Sehr viel     Fa | etreff<br>Irbe          |
| Aufsteigend Au<br>Absteigend Ab                                                             | ufsteigend<br>osteigend |
| Konversationen Ko                                                                           | onversationen           |

Die gelöschten E-Mails sind noch **nicht** gelöscht! Der Papierkorb ist Teil des Postfaches und zählt mit zum Postfach-Speicher. Erst in den Papierkorb gehen. Dort auf das Auswahlmenü klicken und **"Papierkorb leeren"** auswählen.

Sofort nach dieser Aktion wird die Anzeige des E-Mail-Speicherplatzes aktualisiert und das Postfach kann wieder E-Mails empfangen.

E-Mail-Speicherplatz 20 KB von 10 MB